## Leuze

Fotocélula reflexiva

## **PRK3CA** Autokollimation

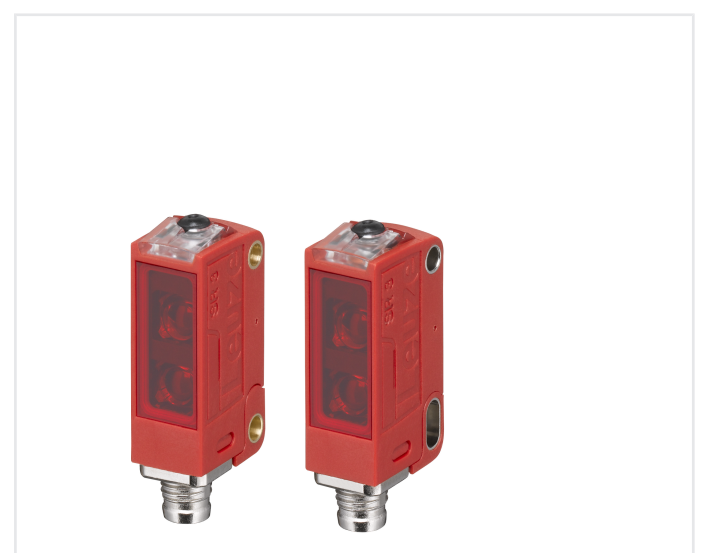

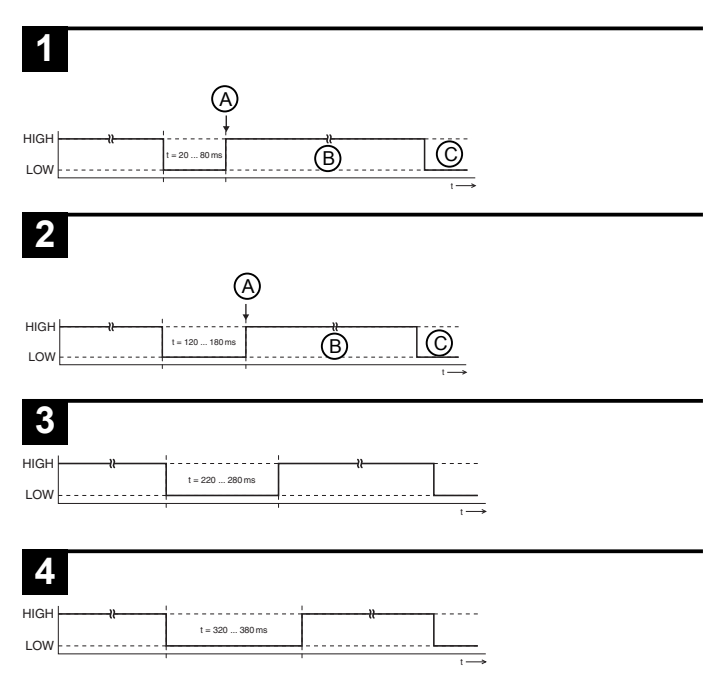

## 

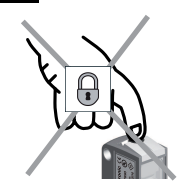

### Ajuste de sensor (Teach) mediante la tecla de Teach

El sensor está ajustado de fábrica para el máximo alcance. El Teach sólo es necesario cuando el sensor no conmuta al introducir un objeto en el haz de luz.

| (1) Standard Teach (poca sensibilidad)                                                                 |                                                                                                    | (2) Sensitive Teach (mayor sensibili-<br>dad)                                                                                            |                                                                                                    |
|----------------------------------------------------------------------------------------------------|----------------------------------------------------------------------------------------------------|----------------------------------------------------------------------------------------------------|----------------------------------------------------------------------------------------------------|
| Liberar el recorrido de la luz antes del Teach.                                                        |                                                                                                    |                                                                                                    | uz antes del Teach.                                                                                   |
| 1                                                                                                    | Pulsar la tecla de Teach (2 … 7 s)<br>hasta que el LED amarillo y el ver-<br>de parpadeen simultáneamente. | 1                                                                                                    | Pulsar la tecla de Teach (7 12s)<br>hasta que el LED amarillo y el verde<br>parpadeen alternadamente. |
| 2                                                                                                    | Soltar tecla de Teach: listo!                                                                              | 2                                                                                                    | Soltar tecla de Teach: listo!                                                                         |
| El sensor conmuta cuando el haz de luz<br>está cubierto por el objeto aproximada-<br>mente a la mitad. |                                                                                                    | En comparación con el Standard<br>Teach, el sensor conmuta en cuanto<br>está cubierta una parte mucho más pe-<br>queña del punto de luz. |                                                                                                    |
| Los ajustes del equipo se memorizan a prueba de fallos.                                                |                                                                                                    |                                                                                                    |                                                                                                    |

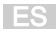

| (3) Teach a máx. alcance (ajuste de fá-<br>brica)       |                                                                                                    | (4) Ajustar comportamiento de la con-<br>mutación (conmutación claridad/oscuri-<br>dad)             |                                                                                                    |
|---------------------------------------------------------|----------------------------------------------------------------------------------------------------|----------------------------------------------------------------------------------------------------|----------------------------------------------------------------------------------------------------|
| Bloquear el recorrido de la luz antes del Teach.        |                                                                                                    | Al activar la función, la salida se invierte<br>con respecto al estado ajustado ante-<br>riormente. |                                                                                                    |
| 1                                                       | Pulsar la tecla de Teach (2 7 s)<br>hasta que el LED amarillo y el ver-<br>de parpadeen simultáneamente. | 1                                                                                                   | Pulsar la tecla de Teach durante<br>más de 12 s hasta que sólo parpa-<br>dee el LED verde.                                                                                                    |
| 2                                                       | Soltar tecla de Teach: listo!                                                                            | 2                                                                                                   | Soltar tecla de Teach: listo!                                                                                                    |
| El s<br>ress<br>alca                                    | sensor opera ahora con la máxima<br>erva de funcionamiento/el máximo<br>ance.                            | Ccc<br>ess<br>Tra<br>am<br>la<br>ccc<br>ref<br>Ccc<br>ref                                           | <ul> <li>Importamiento del LED amarillo en te modo de trabajo:</li> <li>as soltar la tecla de Teach, el LED anarillo muestra el comportamiento de conmutación durante 2 s y, a contiación, vuelve a mostrar el recorrido la luz.</li> <li>Importamiento de la conmutación con lector:         <ul> <li>Si el LED amarillo permanece encendido, la salida es ahora de conmutación oscuridad</li> <li>Si el LED amarillo permanece apagado durante 2 s y, a continuación, se enciende permanentemente, la salida es ahora de conmutación claridad</li> <li>Si el LED amarillo se apaga durante 2 s y permanece apagado, la salida es ahora de conmutación claridad</li> <li>Si el LED amarillo se apaga durante 2 s y permanece apagado, la salida es ahora de conmutación claridad</li> <li>Si el LED amarillo permanece apagado, la salida es ahora de conmutación claridad</li> <li>Si el LED amarillo permanece apagado, la salida es ahora de conmutación claridad</li> <li>Si el LED amarillo permanece apagado, la salida es ahora de conmutación claridad</li> <li>Si el LED amarillo permanece apagado, la salida es ahora de conmutación claridad</li> <li>Si el LED amarillo permanece apagado, la salida es ahora de conmutación claridad</li> </ul> </li> </ul> |
| <u> </u>                                                |                                                                                                    | liuz                                                                                                | erizen e pruehe de felles                                                                                                    |
| Los ajustes del equipo se memorizan a prueba de fallos. |                                                                                                    |                                                                                                    |                                                                                                    |

## Leuze

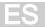

### Ajuste del sensor (Teach) a través de entrada Teach (pin 2)

Este ajuste del equipo sólo está disponible en sensores con la versión PRK3C.A3/...T...

|   | NOTA                                                           |
|---|----------------------------------------------------------------|
| A | ¡La siguiente descripción vale para lógica de conmutación PNP! |
|   | Nivel de Senal LOW S 2V                                        |
|   | Nivel de señal HIGH ≥ (U <sub>B</sub> -2V)                     |
|   | ¡El nivel de señal está invertido en los tipos NPN!            |

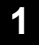

### Standard Teach (poca sensibilidad)

- A Se ejecuta el Standard Teach (poca sensibilidad)
- B La tecla Teach está bloqueada
- C Tecla Teach nuevamente operable

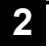

### Sensitive Teach (mayor sensibilidad)

- A Se ejecuta el Sensitive Teach (mayor sensibilidad)
- B La tecla Teach está bloqueada
- C Tecla Teach nuevamente operable

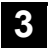

### Lógica de conmutación oscuridad

Salidas de conmutación oscuridad, es decir, las salidas están activas cuando hay un objeto en el recorrido de la luz.

Con salidas antivalentes OUT 1 (pin 4) de conmutación oscuridad, OUT 2 (pin 2) de conmutación claridad.

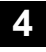

### Lógica de conmutación claridad

Salidas de conmutación claridad, es decir, las salidas están activas cuando no hay ningún objeto en el recorrido de la luz.

Con salidas antivalentes OUT 1 (pin 4) de conmutación claridad, OUT 2 (pin 2) de conmutación oscuridad.

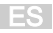

### Bloqueo de la tecla de Teach mediante la entrada de Teach

# 5

Este ajuste del equipo sólo está disponible en sensores con la versión PRK3C.A3/...T... (entrada de Teach vía pin 2).

Una señal high estática (≥ 20ms) en la entrada Teach bloquea en caso necesario la tecla Teach en el sensor, de tal forma que no se puede efectuar una operación manual (por ejemplo, protección contra operación o manipulación errónea). En caso de que la entrada de Teach esté sin conmutar o si tiene una señal low estática, la tecla está desbloqueada y puede ser manipulada.

### Interfaz IO-Link

Los sensores con la versión PRK3C.../L... tienen una arquitectura Dual-Channel. La interfaz IO-Link según la especificación 1.1.2 (julio de 2013) está disponible en el pin 4 (OUT 1). Los equipos se pueden configurar a través de la interfaz IO-Link de forma sencilla, rápida y rentable. Además el sensor transmite los datos de proceso mediante la interfaz IO-Link y dispone de información de diagnóstico. Paralelamente a la comunicación IO-Link, el sensor puede emitir en OUT 2 la se-

Paralelamente a la comunicación IO-LInk, el sensor puede emitir en OUT 2 la senal continua de conmutación para la detección de objetos. La comunicación IO-Link no interrumpe esta señal.

### ΝΟΤΑ

En el software de configuración *Sensor Studio* rige con referencia a las denominaciones: Q1 = OUT 1, Q2 = OUT 2.

Los sensores no ofrecen un almacenamiento de los datos ni un soporte ISDU. El equipo puede ser identificado únicamente con la VendorID y la DeviceID.

### Identificación IO-Link

| VendorID dec/hex | DeviceID dec/hex | Equipo      |
|------------------|------------------|-------------|
| 338/0x152        | 2118/0x000846    | PRK3C.A3/LP |

### Datos de proceso IO-Link

### Datos de salida del equipo

| Bit de da-<br>tos | Asignación                       | Significado                                                                                                    |
|-------------------|----------------------------------|----------------------------------------------------------------------------------------------------|
| 0                 | Salida Q1 (OUT 1)                | 0 = inactiva, 1 = activa                                                                                                    |
| 1                 | Salida de aviso autoCon-<br>trol | 0 = no hay advertencia, 1 = advertencia                                                                                                    |
| 2                 | Funcionamiento del sensor        | 0 = apagado, 1 = encendido<br>Funcionamiento del sensor desconecta-<br>do si no es posible la detección (p. ej.<br>durante el proceso Teach). |
| 3                 | No asignado                      | Libre                                                                                                    |
| 4                 | No asignado                      | Libre                                                                                                    |
| 5                 | No asignado                      | Libre                                                                                                    |
| 6                 | No asignado                      | Libre                                                                                                    |
| 7                 | No asignado                      | Libre                                                                                                    |

### Datos de entrada del equipo

| Bit de da-<br>tos | Asignación    | Significado                            |
|-------------------|---------------|----------------------------------------|
| 0                 | Desactivación | 0 = emisor activo, 1 = emisor inactivo |
| 1                 | No asignado   | Libre                                  |
| 2                 | No asignado   | Libre                                  |
| 3                 | No asignado   | Libre                                  |
| 4                 | No asignado   | Libre                                  |
| 5                 | No asignado   | Libre                                  |
| 6                 | No asignado   | Libre                                  |
| 7                 | No asignado   | Libre                                  |

### IODD específico del equipo

En www.leuze.com, en la zona de descargas de los sensores IO-Link, encontrará el archivo zip IODD con todos los datos necesarios para la instalación.

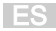

### Documentación parámetros IO-Link

La descripción completa de los parámetros IO-Link se encuentra en los archivos \*.html. Haga doble clic sobre una lengua:

- Alemán: \*IODD\*-de.html
- Inglés: \*IODD\*-en.html

### Funciones configurables vía IO-Link

Con el USB-IO-Link Master SET US2-IL1.1 (código 50121098) y el software de configuración *Sensor Studio* (en el área de descargas del sensor en www.leuze.com) se logran una parametrización con PC y una visualización sencillas.

| Bloque funcio-<br>nal | Función                                                | Descripción                                                                                                    |
|-----------------------|--------------------------------------------------------|----------------------------------------------------------------------------------------------------|
| Configuración         | Función lógica de<br>Q2                                | Si se elige la función Q2 = <i>salida</i> , la función<br>de conmutación se corresponderá con el<br>ajuste actual que se eligió con la conmuta-<br>ción C/O.<br>Si se elige Q2 = <i>salida invertida</i> se invertirá<br>el comportamiento de conmutación de la sa- |
|                       |                                                        | lida.                                                                                                    |
|                       | Bloqueo de teclas                                      | <i>On</i> bloquea la tecla de Teach en el sensor.                                                                                                    |
|                       | Conmutación C/O                                        | Con el ajuste de fábrica, las salidas Q1 y<br>Q2 son salidas de conmutación antivalen-<br>tes:                                                                                                    |
|                       |                                                        | <ul> <li>De conmutación claridad: Q1 = de<br/>conmutación claridad, Q2 = de conmu-<br/>tación oscuridad.</li> </ul>                                                                                                    |
|                       |                                                        | <ul> <li>De conmutación oscuridad: Q1 = de<br/>conmutación oscuridad, Q2 = de con-<br/>mutación claridad.</li> </ul>                                                                                                    |
|                       | Temporizador                                           | Con <i>On</i> se activa la función de temporiza-<br>ción interna.                                                                                                    |
|                       | Selección de fun-<br>ciones del tempori-<br>zador      | Activación posible de un temporizador apro-<br>piado. No se pueden combinar temporiza-<br>dores.                                                                                                    |
|                       | Base de tiempo del<br>temporizador                     | Posibilidad de seleccionar una base de tiempo.                                                                                                    |
|                       | Factor para la base<br>de tiempo del tem-<br>porizador | Para adaptar la base de tiempo se multipli-<br>ca por el factor registrado. Están permitidos<br>únicamente factores enteros de 1 15.                                                                                                    |

| Bloque funcio-<br>nal                                                                                    | Función                                                                                                    | Descripción                                                                                                    |
|----------------------------------------------------------------------------------------------------|----------------------------------------------------------------------------------------------------|----------------------------------------------------------------------------------------------------|
| Comandos<br>Los cuatro pri-<br>meros coman-<br>dos corres-<br>ponden a las                               | Sensitive Teach<br>para la detección<br>de un objeto trans-<br>parente (p. ej. bote-<br>lla individual vacía)          | Liberar el recorrido de la luz antes de la ac-<br>tivación.                                                                              |
| funciones que<br>se pueden<br>ejecutar en el<br>sensor con la<br>tecla de<br>Teach o con<br>el Teach re- | Standard Teach<br>para la detección<br>de un objeto traslú-<br>cido (p. ej. una bo-<br>tella de vidrio colo-<br>reado) | Liberar el recorrido de la luz antes de la ac-<br>tivación.                                                                              |
| moto.                                                                                                    | De conmutación<br>claridad                                                                                             |                                                                                                    |
|                                                                                                    | De conmutación<br>oscuridad                                                                                            |                                                                                                    |
|                                                                                                    | Cambiar la repre-<br>sentación de los<br>datos de proceso al<br>valor analógico                                        | Activar para la representación en diagrama<br>en la pestaña <i>Proceso</i> usando el software<br>de configuración <i>Sensor Studio</i> . |

ES